Internet Explorer 11(Internet Explorer 10) をお使いの場合は、茨城県の電子調達のサイトを「信頼 済みサイト」として登録してください。

この資料は, Internet Explorer 11 を使用する場合の設定および操作について, 記述しています。 (Internet Explorer 10の場合も本書を参考に設定願います)

この資料の設定内容については、Internet Explorer が既定の設定になっている事を想定していますので、下位のInternet Explorer からアップデートした場合には一部の設定については引き継がれて、既に設定されている場合があります。

1. 信頼済みサイトの設定について

①Internet Explorer画面右上の歯車のクリックし[インターネット オプション]を選択します。

| 印刷(P)                   |        |
|-------------------------|--------|
| ファイル(F)                 | •      |
| 拡大(Z) (100%)            | ,      |
| セーフティ(S)                | •      |
| スタート メニューにサイトを追加(I      | M)     |
| ダウンロードの表示(N)            | Ctrl+J |
| アドオンの管理(M)              |        |
| F12 開発者ツール(L)           |        |
| ピン留めサイト(G)              |        |
| 互換表示設定(B)               |        |
| Report website problems |        |
| インターネット オプション(0)        |        |
| ハーンヨン (月報(A)            |        |

②「セキュリティ」タブをクリックします。「信頼済みサイト」を選択し、「サイト」ボタンをクリックします。

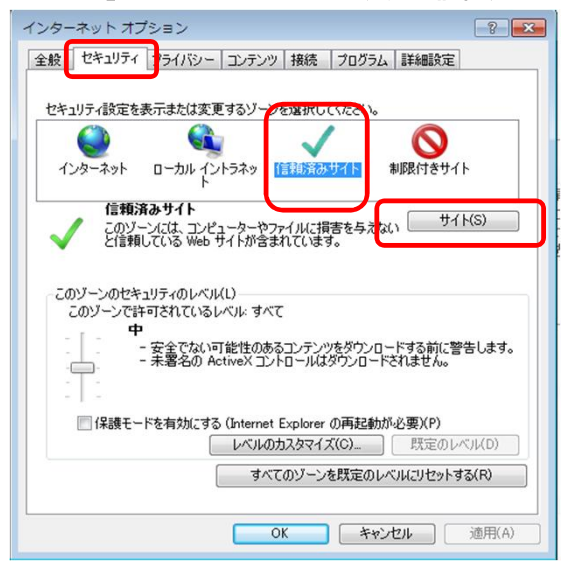

③「信頼済みサイト」を登録するダイアログボックスが表示されます。

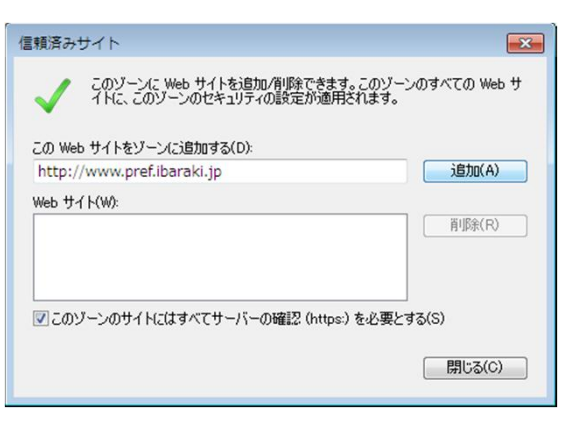

④ 「このゾーンのサイトにはすべてサーバーの確認 (https:) を必要とする」のチェックを外し, 「http://ppi2.cals-ibaraki.lg.jp」と「https://ebid2.cals-ibaraki.lg.jp」を追加します。最後に 「閉じる」ボタンをクリックします。

| 信頼済みサイト                                                                                                    |                                                                                                    |
|----------------------------------------------------------------------------------------------------|----------------------------------------------------------------------------------------------------|
| このゾーンに Web サイトを追加/有明除できます。このゾーンのすべての Web サ<br>イトに、このゾーンのセキュリティの設定が適用されます。<br>この Web サイトをバーン(こ追加する(D)<br>」 追加(A) | http://ppi2.cals-ibaraki.lg.jp<br>と入力し,「追加」ボタンをクリックします。<br>https://ebid2.cals-ibaraki.lg.jp<br>と入力し,「追加」ボタンをクリックします。 |
| http://ppi2cals-ibaraki.lg.jp<br>https://ebid2cals-ibaraki.lg.jp                                                |                                                                                                    |
| このゾーンのサイトにはすべてサーバーの確認 (https:)を必要とする(S)<br>開じる(C)                                                               |                                                                                                    |

⑤Internet Explorer 9 では、「信頼済みサイト」のセキュリティの「既定のレベル」は「中」になっています。 セキュリティのレベルが「中」のままですと、ファイルのダウンロード時に正常にダウンロード出来ません ので、一部設定を変更します。「レベルのカスタマイズ」をクリックしてください。

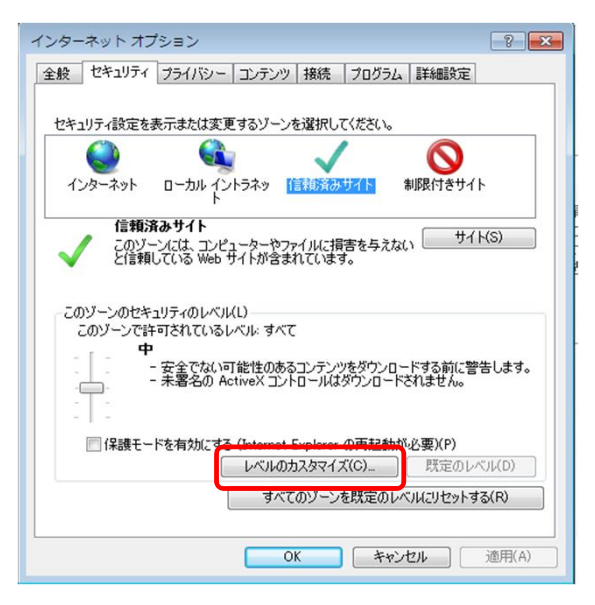

⑥[ダウンロード]-[ファイルのダウンロード]を、「有効にする」に変更。

| セキュリティ設定 - 信頼されたゾーン                                                                                                    |
|----------------------------------------------------------------------------------------------------|
| 一設定                                                                                                    |
| <ul> <li>有効にする</li> </ul>                                                                                                    |
|                                                                                                    |
| ◎ 無効にする                                                                                                    |
| <ul> <li>有効にする</li> </ul>                                                                                                    |
|                                                                                                    |
| ◎ ダイアロクを表示する                                                                                                    |
| <ul> <li>         ・ 「 新知道 3 0         ・ 「 新知道 3 0         ・         ・         ・</li></ul> |
| 88. ユーザー認証                                                                                                    |
|                                                                                                    |
| ◎ イントライット ソーンでのみ目動的にロクオンする                                                                                                    |
| ○ 現在のユーザー名とパスワードで自動的にログオンする ・                                                                                                    |
| •                                                                                                    |
| *Internet Explorer の再開後に有効になります。                                                                                                    |
| カスタム設定のリセット                                                                                                    |
| リセット先(R): 中(既定) ・ リセット(E)                                                                                                    |
|                                                                                                    |
| الجليدي الم                                                                                                    |
| 0K +#/2//                                                                                                    |
|                                                                                                    |

⑦[その他]-[サーバにファイルをアップロードするときにローカルディスクディレクトリのパスを含める」を, 「有効にする」に変更して,「OK」ボタンをクリックしてください。

| Wet                   | ページが、制修<br>ダイアログを表示<br>無効にする           | 長されたプロトコ<br>示する | いんをアクティブ ニ | レテンツに修    | 使用することを言 ▲    |
|-----------------------|----------------------------------------|-----------------|------------|-----------|---------------|
| כק []<br>פון          | 有効にする<br>リケーションと安<br>ダイアログを表示<br>無効にする | 全でないファイ.<br>示する | ルの起動       |           |               |
| ) +                   | バーにファイルを<br>無効にする<br>有効にする             | :アップロードす:       | るときにローカル   | ディレクトリ    | のパスを含める       |
| 0<br>0                | 無効にする 有効にする                            |                 | -          | #J/CC 28+ | +<br>-<br>192 |
| *Internet Exp         | olorer の再開谷                            | 後に有効になり         | ます。        |           |               |
| りスタム設定の!<br>」セット先(R): | ルット<br>中(既定)                           |                 |            | •         | リセット(E)       |

⑧警告が表示されますので、「はい」ボタンをクリックしてください。(警告は表示されない場合があります)

| 警告 |                  | × |
|----|------------------|---|
| 1  | このゾーンの設定を変更しますか? |   |
|    | (北いY) いいえ(N)     |   |

⑨レベルのカスタマイズを行ったため、セキュリティのレベルは「カスタム」と表示されます。「適用」ボタンをクリックしてください。

| インターネット オプション 🔋 💌                                                                              |
|------------------------------------------------------------------------------------------------|
| 全般 セキュリティ ブライバシー コンテンツ 接続 ブログラム 詳細設定                                                           |
|                                                                                                |
| セキュリティ設定を表示または変更するゾーンを選択してください。                                                                |
| 🔮 🔩 🗸 🚫                                                                                        |
| インターネット ローカル イントラネッ 信頼に済みサイト 制限付きサイト<br>ト                                                      |
| 信頼済みサイト<br>このジーンだは、コンピューターやファイルに指表を与えない。サイト(S)                                                 |
| ✓ と信頼している Web サイトが含まれています。                                                                     |
| このゾーンに属する Web サイトがあります。<br>このゾーンのセキュリティのレベル(L)                                                 |
| カスタム<br>カスタム設定<br>- 設定を変更するには、[レベルのカスタマイズ] ボタンをクリックします。<br>- 推奨設定を使用するには、[既定のレベル] ボタンをクリックします。 |
| □ 保護モードを有効にする (Internet Explorer の再起動が必要)(P)                                                   |
| レベルのカスタマイズ(C) 既定のレベル(D)                                                                        |
| すべてのゾーンを既定のレベルにリセットする(R)                                                                       |
| OK キャンセル 適用(A)                                                                                 |

続いてポップアップブロックの設定を行います。

2.ポップアップブロックの設定について ①「プライバシー」タブをクリックします。「ポップアップ ブロックを有効にする」にチェックが入っていること を確認し, 「設定」ボタンをクリックします。

| ***                     |                         |                   |                 |         |              |
|-------------------------|-------------------------|-------------------|-----------------|---------|--------------|
|                         | VI NOF                  |                   |                 |         |              |
| 129-191                 | ウーノの<br>あ               | などで進行していたの        | U le            |         |              |
|                         | т                       |                   | due anoth       | 12 .4 = |              |
| · * - *                 | - コンハ<br>ロックし           | マクトなプライバシー<br>ます。 | ホリシーのないサー       | ートバーティ  | の Cookie をフ  |
|                         | - 個人                    | を特定できる情報          | を明示的な同意な        | しに保存す   | するサード パーテ    |
|                         | - 個人                    | を特定できる情報          | 19。<br>を暗黙的な同意な | しに保存す   | オるファーストパ     |
|                         | ーティの                    | ) Cookie を制限し     | ます。             |         |              |
| - 1 -                   |                         |                   |                 |         |              |
| J11t                    | S)                      | インポート(I)          | 詳細設定(           | V)      | 既定(D)        |
| 小型信和                    |                         |                   |                 |         |              |
|                         |                         |                   |                 |         |              |
| Web 51                  | 「トによる物語                 | 理的な位置情報の          | 要求を許可しない        | N(L)    | 51 F00097(C) |
| ส่ง <i>วิ</i> / วิ / วิ | ี<br>ไม <sub>ี</sub> บุ |                   |                 |         |              |
| ▼ ポップアッ                 | プロックを                   | 有効にする(B)          |                 |         | 設定(E)        |
| InPrivate               |                         |                   |                 |         |              |
| ✓ InPrivat              | e ブラウズの                 | の開始時に、ツール         | パーと拡張機能         | を無効にす   | 3(T)         |
|                         |                         |                   |                 |         |              |

②「ppi2.cals-ibaraki.lg.jp」および「ebid2.cals-ibaraki.lg.jp」を追加して,「閉じる」ボタンを クリックします。

| ボップアップ フ<br>例外<br><b>見</b> の                              | 「ロックの設定<br>在ポップアップはブロックされています。下の一覧にサイ<br>Web サイトのポップアップを許可できます。                   | ■×■<br>訪加することにより、特定                                                                         |
|-----------------------------------------------------------|-----------------------------------------------------------------------------------|---------------------------------------------------------------------------------------------|
| 許可する W<br>l<br>許可されたt<br>ebid2cals-<br>ppi2cals-i         | eb サイトのアドレス(W):<br>ナイト(S):<br>-ibaraki.lg.jp<br>baraki.lg.jp                      | bttp://ppi2.cals-ibaraki.lg.jp<br>と入力し、「追加」ボタンをクリックします。<br>https://ebid2.cals-ibaraki.lg.jp |
|                                                           | 登録されるとhttp://及び<br>https://の部分が省略される場<br>合があります。                                  | と入力し、「追加」ボタンをクリックします。                                                                       |
| · 通知とブロック<br>▽ ポップアッ:<br>マ ポップアッ:<br>ブロック レベル<br>中: ほとんど( | レベル:<br>グのブロック時(ご音を鳴らす(P)<br>グのブロック時(ご通知)、「一を表示する(N)<br>」(B):<br>の自動ポップアップをブロックする |                                                                                             |

続いて,互換表示設定を行います。

## 3. 互換表示設定について

①Internet Explorer画面右上の歯車のクリックし[互換表示設定]を選択します。

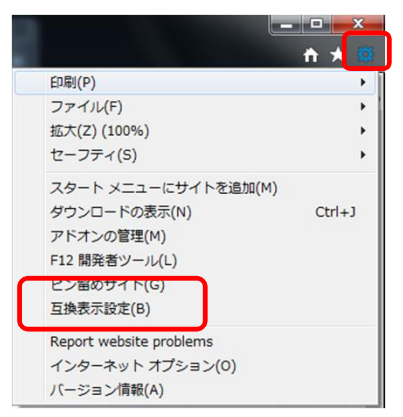

②「追加するWebサイト」に「https://ebid2.cals-ibaraki.lg.jp」と入力し、「追加」ボタンを クリックしてください。

| _ | 追加する Web サイト(D):                                                               |    | https://ebid2.cals-ibaraki.lg.jp<br>と入力し、「追加リボタンをクリックします。 |
|---|--------------------------------------------------------------------------------|----|-----------------------------------------------------------|
| L | https://ebid2.cals-ibaraki.lg.jp/CALS/<br>互換表示に追加した Web サイト(W):                |    |                                                           |
|   | 削除(R)                                                                          | l. |                                                           |
|   |                                                                                |    |                                                           |
|   |                                                                                |    |                                                           |
|   |                                                                                |    |                                                           |
|   | イントラネット サイトを互換表示で表示する(I)                                                       |    |                                                           |
|   | ✓ Microsoft 互換性リストの使用(U)<br><u>Internet Explorer のプライバシーに関する声明</u> を読んで詳細を確認する |    |                                                           |
|   |                                                                                |    |                                                           |

③「OK」ボタンをクリックしてください。

| 互換表示調                                                                                    | 定の変更                                                                      |                                                          |                                 |      |                   |     |
|------------------------------------------------------------------------------------------|---------------------------------------------------------------------------|----------------------------------------------------------|---------------------------------|------|-------------------|-----|
| 追加する Web サイト                                                                             | (D):                                                                      |                                                          | 追加(A)                           |      |                   |     |
| 回換表示に追加した<br>cals-ibaraki.lg.jp                                                          | Web サイト(W):                                                               |                                                          | 削除(R)                           |      |                   |     |
|                                                                                          | 登録される                                                                     | د<br>http://e                                            | bid2及(                          | び/CA | LS/のi             | 部分が |
|                                                                                          | 登録される<br>略される場合                                                           | とhttp://e<br>合があります                                      | bid2及て<br>ナ。                    | ゾ/CA | LS/のነ             | 部分が |
| 1 ፈንጉጋታማኑ ብላ                                                                             | 登録される 略される場合                                                              | とhttp://e<br>合があります                                      | bid2及て<br>ナ。                    | ぴ/CA | LS/のነ             | 部分が |
| <ul> <li>コイントラネット サイト</li> <li>✓ Microsoft 互換性</li> <li><u>Internet Explo</u></li> </ul> | 登録される<br>略される場<br><sup>を互換表示で表示する(I</sup><br>EUストの使用(U)<br>rerのプライバシーに関する | <b>とhttp://e</b><br>合があります<br>)<br>)<br>)<br>)<br>)<br>) | bid2及て<br>ナ。<br><sup>確認する</sup> | び/CA | LS/ወ <del>ነ</del> | 部分が |

設定については、以上で終了です。